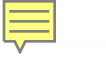

# Thank you for joining us tonight! The webinar will begin at 6:35 p.m. (CST)

SCHOOL OF THE ART INSTITUTE OF CHICAGO

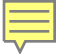

# Costs, Payments, and Deadlines

Office of Student Financial Services

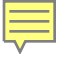

## This webinar is being recorded, and it will be available on the SAIC website and will be emailed to any individual who registered for the webinar within 48 hours.

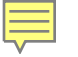

# Agenda

Today we will discuss the following topics:

Family Education Rights and Privacy Act (FERPA)
ARTIC, SAIC Email, and Self Service Accounts
Billing, Payments, and Direct Deposit Via Transact
Additional Payment Options and Deadlines
Reminders and Resources

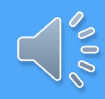

# Family Education Rights and Privacy Act (FERPA)

Students submit a FERPA Form to the Registrar to authorize consent to:

- Parent
- Guardian
- Spouse
- Other support person

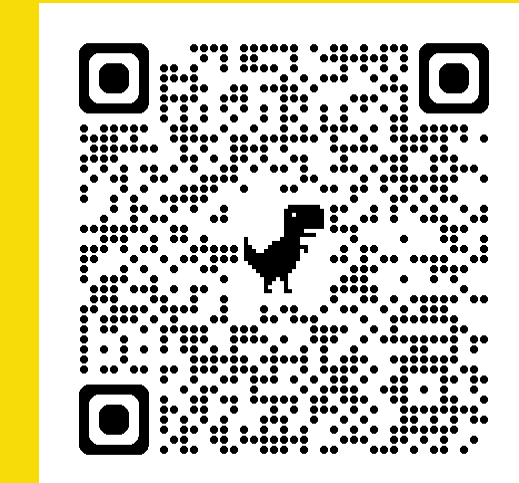

| FERPA STUDENT AUTHORIZATION TO RELEASE IN                                                                                                    | FORMATION FORM                 |
|----------------------------------------------------------------------------------------------------|--------------------------------|
|                                                                                                    |                                |
| Section A: Student Information                                                                                                    |                                |
| Name (last, first, middle initial)                                                                                                    | Student ID number              |
| Current mailing address (street or PO box, apt number, city, state, ZIP)                                                                                                    | Phone number                   |
| Section B: Person or Entity to whom information may be released                                                                                                    |                                |
| Name (last, first, middle initial)                                                                                                    | Phone number                   |
|                                                                                                    | ( )                            |
| Address (street or PO box, apt number, city, state, ZIP)                                                                                                    | Cell phone number              |
| Relationship to the student                                                                                                    | Email address                  |
| Section C: Information to be released (check only one box)                                                                                                    |                                |
| I consent to the disclosure of any personally identifiable information from the disclosure of any of my education records.     I consent to disclosure of personally identifiable information from the fit | om my education records and/or |
| the disclosure of such records (please specify records):                                                                                                    |                                |
|                                                                                                    |                                |
|                                                                                                    |                                |
| Section D: Purpose for which the information may be disclosed (check on                                                                                                    | ly one box)                    |
| The purpose of the disclosure is for general information.                                                                                                    |                                |
| If your purpose is not for general information, please state the purpose                                                                                                    | of the disclosure:             |
|                                                                                                    |                                |

|   | SECTION E: Certification             |      |
|---|--------------------------------------|------|
|   |                                      |      |
|   |                                      |      |
|   | Student Signature                    | Date |
| F | lease return this completed form to: |      |

| Office of Registration and Records | Fax: (312) 629-6701            |
|------------------------------------|--------------------------------|
| 6 S. Wabash Room 1450              | Email: saic.registrar@saic.edu |
| hicago, IL 60603                   |                                |

## saic.edu/FERPA

SAIC

# **Activate Your ARTIC Account**

#### Visit password.artic.edu

- Your 7-digit SAIC ID Number (included on your admission letter)
- Your birthday

Your login is automatically assigned. You will create your own password. Passwords must be alphanumeric and at least 6 characters.

| SAIC                                   |                                                                    |
|----------------------------------------|--------------------------------------------------------------------|
| Please Log I<br>Artic Account Self Ser | <b>n</b><br>vice                                                   |
| Username                               |                                                                    |
|                                        |                                                                    |
| Current Password                       |                                                                    |
|                                        |                                                                    |
| Login Clear C                          | ancel                                                              |
| <u>Forgotten Password</u>              | Regain access to your account if you have forgotten your password. |
| <u>Forgotten Username</u>              | Find your forgotten username.                                      |
| Activate Account                       | Activate your Artic Account and establish a new password.          |

# Access Your SAIC Email and Self-Service

Visit <u>saic.edu/students</u> to access Self-Service and your SAIC email through Google Apps.

For more information about your ARTIC account, visit the help desk website or contact Technical Support at 312.345.3535 or helpdesk@artic.edu.

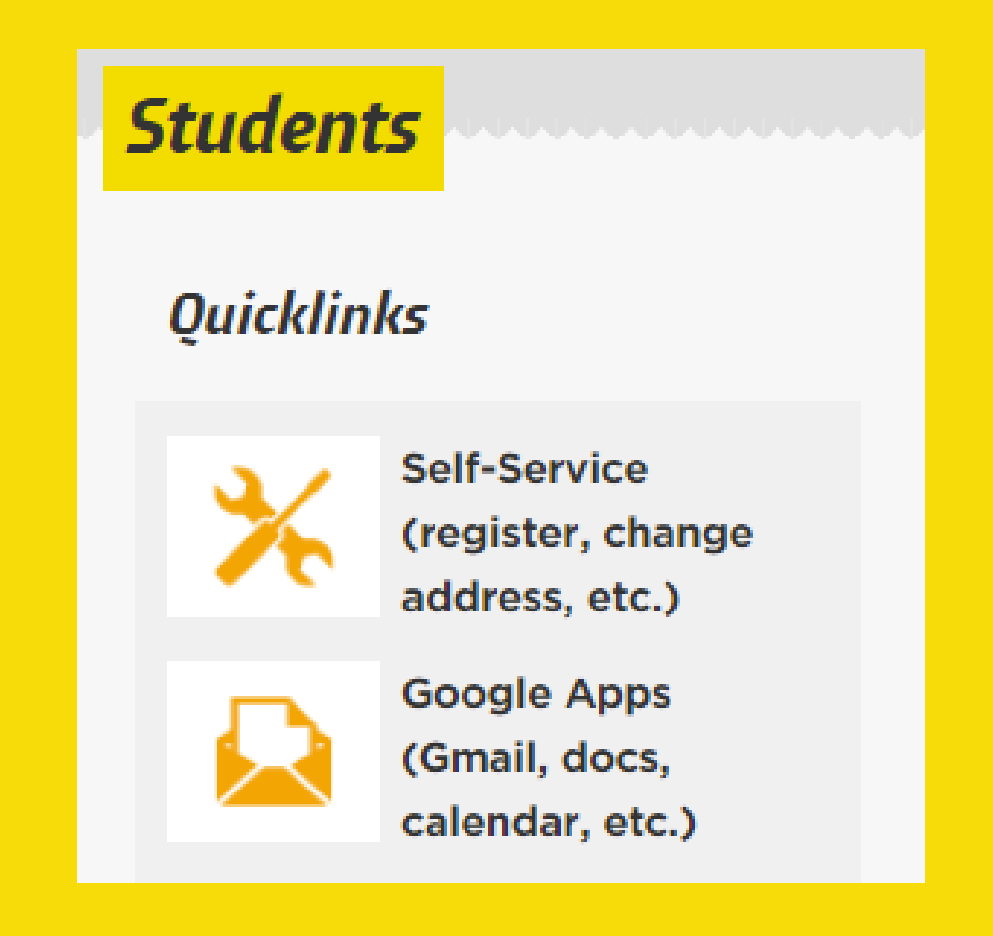

Read emails from saic.sfs@saic.edu

 $\bigcirc$ 

Students will be sent timely emails regarding:

- Financial Aid Award Offer notifications
- Financial Aid Award Offer update/revision notifications
- Notice of Statements/Invoices available on Self-Service
- Request for additional documentation <u>if needed</u>
- Reminders to submit Financial Aid Applications
- Other important reminders and updates

Students, you may want to create a forwarding rule to parents or spouses helping you manage your account.

# **Self-Service**

Students access Self-Service at saic.edu/students.

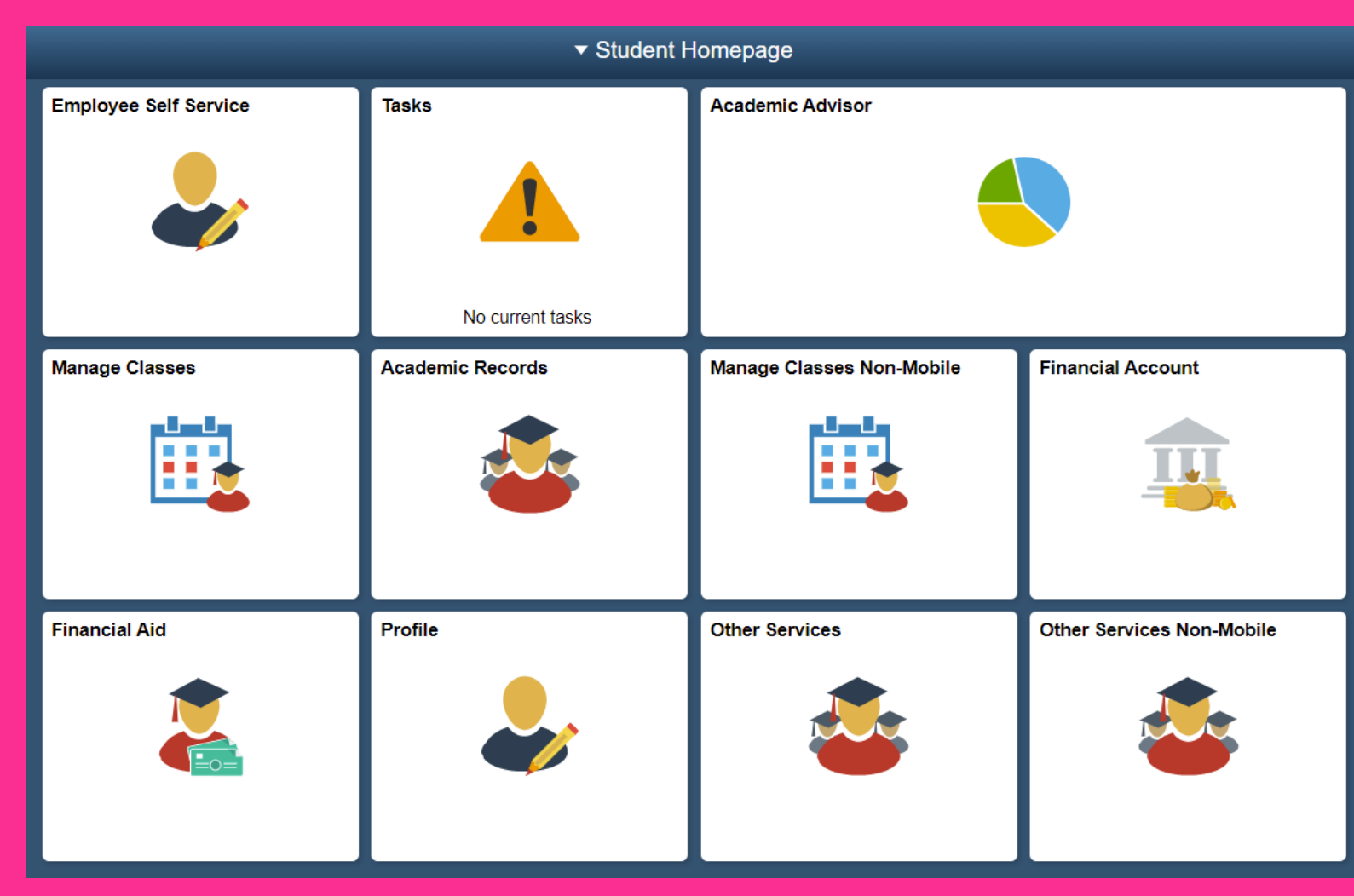

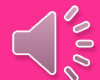

## **Financial Aid Account: Sample Estimated Cost of Attendance**

=

### Students access Cost of Attendance at Financial Aid Account via Self-Service.

| Student Homepage      | Financial Aid                                                                                                    |           |
|-----------------------|----------------------------------------------------------------------------------------------------|-----------|
| 2025-2026 Change      |                                                                                                    |           |
| 🙀 Awards ^            | Estimated Cost of Attendance                                                                                                    |           |
| Summary               |                                                                                                    | 7 rows    |
| Financial Aid Summary | Display Fall 2025 V                                                                                                    | A         |
| Need Summary          | Books                                                                                                    | 915.00    |
| Cost of Attendance    | Fees                                                                                                    | 335.00    |
| Student Aid Index     | Housing & Food                                                                                                    | 5,365.00  |
|                       | Loan Fees                                                                                                    | 37.00     |
|                       | Personal Expenses                                                                                                    | 1,500.00  |
|                       | Transportation                                                                                                    | 1,005.00  |
|                       | Tuition                                                                                                    | 28,620.00 |
|                       | Total                                                                                                    | 37,777.00 |
|                       | Currency used is US Dollar                                                                                                    |           |
|                       | This information is a breakdown of the categories and amounts used in determination of your cost of attendance for this award year. |           |

## Financial Aid Account: Sample Awarded Aid

#### Students access Awards at Financial Account via Self Service.

| Student Homepage        | Financial Aid                                                                                                    | ំ ដ                    |
|-------------------------|----------------------------------------------------------------------------------------------------|------------------------|
| 2025-2026 Change        |                                                                                                    |                        |
| Awards ^                | Award Summary                                                                                                    |                        |
| Summary                 | Enrolled Credit Hours 15.00                                                                                                    |                        |
|                         | Fin Aid Credit Hours Awarded for 15.00                                                                                                    |                        |
| Financial Aid Summary ^ |                                                                                                    | 2 rows                 |
| Need Summary            | E Display Fall 2025      ✓                                                                                                    | $\uparrow\downarrow$   |
| Cost of Attendence      | Award Description/Category Award                                                                                                    |                        |
| Cost of Attendance      | Davis United World College Sch                                                                                                    |                        |
| Student Aid Index       | Grant                                                                                                    | ,                      |
|                         | SAIC Distinguished Sch-Fall 5,000.00 Scholarship                                                                                                    | >                      |
|                         | Totals 10,000.00                                                                                                    |                        |
|                         | Currency used is US Dollar                                                                                                    |                        |
|                         | Account Balance                                                                                                    |                        |
|                         | Based on review of your Free Application for Federal Student Aid you have been awarded the listed aid. It is intended to help you fill the gap between your ability to pay, your expected Student Aid Index or SAI, and college costs, or the cost of attendance or COA. Additive be available, contact the Financial Aid Office for more information. | ional loan funding may |

## **Financial Account**

### **Students access Financial Account via Self-Service.**

| A Back            | Account Balance                                                                                                    | ណ៍          |  |
|-------------------|----------------------------------------------------------------------------------------------------|-------------|--|
| E Account Balance | eRefund/Direct Deposit Status Enrolled/Available                                                                                                    |             |  |
| Charges Due       | Statement of Accounts                                                                                                    |             |  |
| Payment History   | Click this link to have a PDF statement of the last 24 months of your Tuition and Fees account sent to your SAIC email. If you would like a statement that is more than 24 months past, please contact the Student Financial Services of hard copy statement to be mailed to you or to be provided to our Front Desk to be picked up. Requested statements cannot be emailed by staff. Transact | ffice for a |  |
|                   | PLEASE TURN OFF YOUR POP-UP BLOCKER. Click this button to make electronic deposits and payments by wire transfer, eWallet, ACH (electronic check) or credit card. You can also set up parents and others as "Payers" (to vie 1098-Ts, make payments, etc.), enroll in a Payment Plan, enroll in Direct Deposit Refunds (eRefunds) and set-up Automatic Payments.                                | ew eBills,  |  |
|                   | International Payments<br>SAIC is partnered with 3 payment processors so that international students have an option in exchange rates for wire transfer, eWallet and credit card transactions. You may want to compare rates for each.                                                                                                    |             |  |
|                   | Convera - Click on the Transact button above                                                                                                    |             |  |
|                   | Flywire - Click on the Transact button above                                                                                                    |             |  |
|                   | PayMyTuition - Click Here                                                                                                    |             |  |

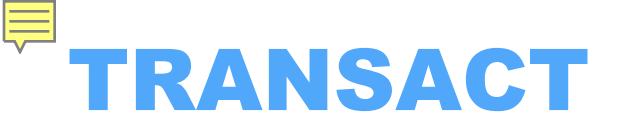

### **Students access TRANSACT via Financial Account in Self-Service.**

| SAIC School of the Ars Institute                                     | Overview                                         | Â                                     |
|----------------------------------------------------------------------|--------------------------------------------------|---------------------------------------|
| <ul> <li>My Account</li> <li>Overview</li> </ul>                     | EB School of the Art Institute of Chicago (w/SP) | <sup>ваlапсе</sup><br>\$37,160.81     |
| Payment Plans     Make a Payment     Transactions                    | Summary<br>Tuition & Fees                        | <u>View statements</u><br>\$37,160.81 |
| Statements                                                           | Balance                                          | \$37,160.81                           |
| <ul> <li>Interport</li> <li>(?) Help</li> <li>(→ Sign Out</li> </ul> | Payment plans                                    | View                                  |
|                                                                      | Available items                                  | View all                              |
|                                                                      | Available items                                  | View all<br>Make a payment            |

ACH Payment Fee = 0%

#### Domestic Credit Card Payment Fee = 2.95%

International Credit Card Payment Fee = 4.25%

# Authorized Payers and Direct Deposit

Students access My Account at TRANSACT via Self-Service.

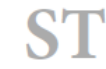

#### Sample Student

Sample Student

School of the Art Institute of Chicago (w/SP)

#### **Basic information**

Name

#### Payment methods

| My Card 1 (•••• 000)  | Amerikan<br>Demoss |  |
|-----------------------|--------------------|--|
| My Card 2 (**** 0000) | VISA               |  |
| My Card 3 (•••••0000) |                    |  |
| Add payment method    |                    |  |

#### Payers

Do you know someone that would like to help you pay? Invite them to have access to your account!

0

0

00

#### Direct deposit refunds

Receive refunds and disbursements faster with direct deposit.

General Refunds

My Checking Acc (\*\*\*\*0000)

# Mailed Payment Options

Include the Student's Name and SAIC ID#

### Checks by Mail

SAIC Bursar's Office 37 S. Wabash Ave, suite 245 Chicago, IL 60603

### 529 Plan or Outside Scholarship Payments

SAIC Student Financial Services *Attn: Outside Scholarship* OR 529 *Plan Administrator* 36 S. Wabash Ave, suite 1200 Chicago IL 60603

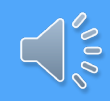

## **529 Qualified Education Plan Payment Request**

## **529 Plan Payments**

SAIC Student Financial Services Attn: 529 plan Administrator 36 S. Wabash Ave, suite 1200 Chicago IL 60603

Include the Student's Name and SAIC ID#

| Term   | Date to Request<br>Funds from<br>the Provider | Tuition/Fees<br>Payment Due<br>Date |
|--------|-----------------------------------------------|-------------------------------------|
| Summer | April 15                                      | May 15                              |
| Fall   | July 15                                       | August 15                           |
| Winter | November 15                                   | December 15                         |
| Spring | December 15                                   | January 15                          |

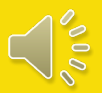

## **Veteran Benefits**

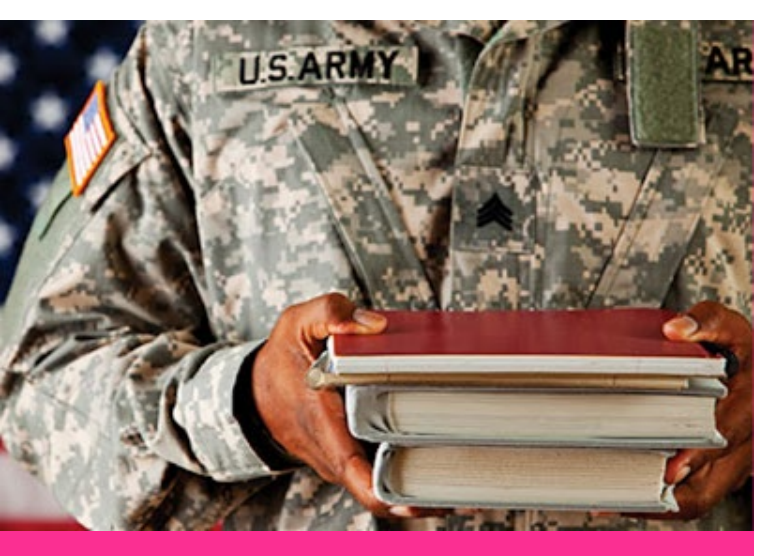

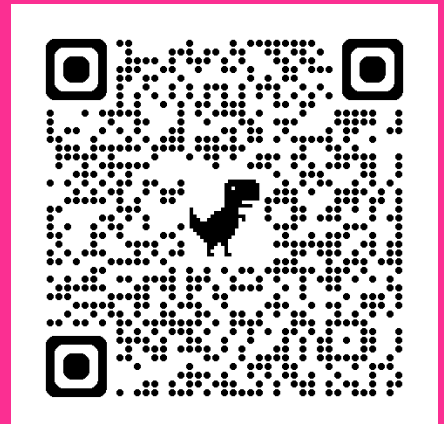

Submit your Certificate of Eligibility to the Registrar by July 1.

- The Montgomery GI Bill (Chapter 30)
- The Dependents Educational Assistance Program (Chapter 35)
- The Vocational Rehabilitation Program (Chapter 31)
- The Selected Reserve Educational Assistance
   Program (Chapter 1606)
- The Post 9/11 GI Bill, including the Yellow Ribbon Program

To determine your eligibility for veteran's benefits, please visit the VA website at gibil.va.gov, or contact them at 1.888.GIBILL1 (442.4551).

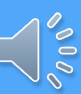

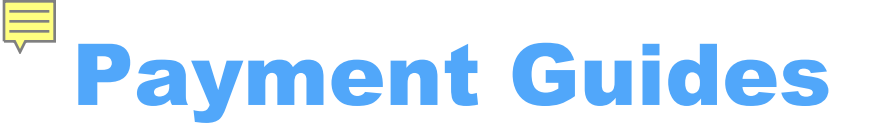

#### PAYMENT GUIDE AND INSTRUCTIONS

Domestic 2025-2026

SCHOOL OF THE ART INSTITUTE OF CHICAGO

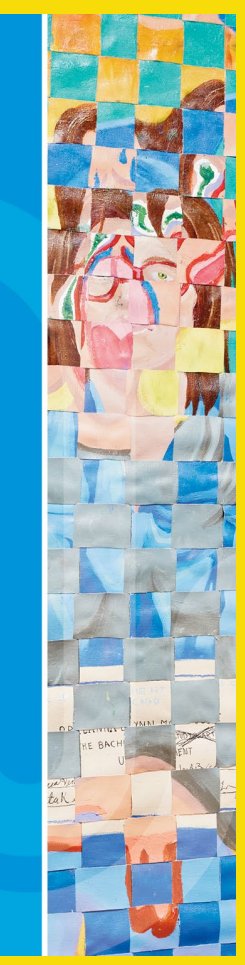

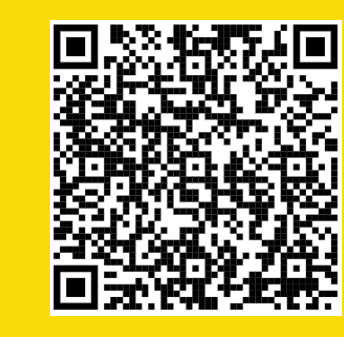

#### PAYMENT GUIDE AND INSTRUCTIONS International 2025-2026

#### ACCESSING SELF-SERVICE SAICEDU/SELFSERVICE

» Step A: Sign into Self-Service at saic.edu/selfservice

» Step B: Click on "Student Homepage" at the top of the page.

Step C: Co to 'Financial Account' to request your Statement of Account fafter July 10 for fail 2025, view your account activity and access Transact to make electronic payments, enroll in payment plans, and view electronic bills (Bollish)" Co to Financial Aid to view your financial aid and 'Other Services' to request a financial aid refund advance.

 If you need assistance logging into Self-Service. go to password.artic.edu or contact the CRIT department by telephone at 312-345-3535 or email at crithelpdesk@saic.edu.

For family members who do not have access to Self-Service, but need to access Transact, students can set up a Payer account to allow them to make payments on their behalf.

#### **TIPS FOR PARENTS**

 IMPORTANT! Receiving emails from Student Financial Services You will want your student to set up their SAIC email account with a filter to forward all emails from Student Financial Services to your email. Instructions as follows:

#### 1. Add Parent Email Address For Forwarding and Confirmat

In the student's SAIC email account, go to Settings > See All Settings > Forwarding and FOP/IMAP > Add Forwarding Address (button). Add the parent email address that you want > SS emails to be forwarded to and click 'Nex' : An email will be sent from the <u>Art Institute of Chicago Team</u> with the subject. <u>Art Institute of Chicago Forwarding Confirmation</u> and will have a confirmation link that the parent will need to click to confirm

#### 2. Set Up Filter:

(This is to make sure parents only receive emails from Student Financial Services. Otherwise, parents will be receiving ALL the emails the s tudent receives.)

Select which emails to forward by creating a filter at Settings > See All Settings > Filters and Blocked Addresses > Create a new filter. Add

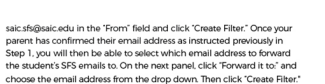

Breanna Moldoch, Pushed to the Limit

Communications: The tuition and fees account and financial aid (if applicable) are legally the student's. Communications are directed to the student's SAIC email address and their telephone numbers. Ask your student to share all applicable communications

if they do not choose to set up automatic forwarding to parents as instructed above.

Account Statement: Students can request these in Self-Service at any time. The request sends a PDF statement of transactions for the last 2 years with the current balance and anticipated financial aid to the student's SAIC email. It looks much like the monthly eBills.

Transact: It is very important that your student sets you up as a Payer. You will then have access to view monthly eBills, past Transact payments, account balances and access annual 1098-T tax forms (if eligible) without needing to log into Self-Service.

Finances and FERPA: It is very important that your student has given Student Financial Services permission to discuss their finances with you by completing a FERPA form at **saic.edu/**ferpa.

#### SCHOOL OF THE ART INSTITUTE OF CHICAGO

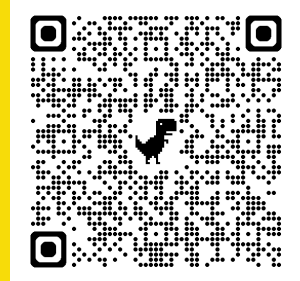

RT E OF

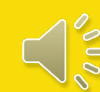

# Billing and Payment Due Dates

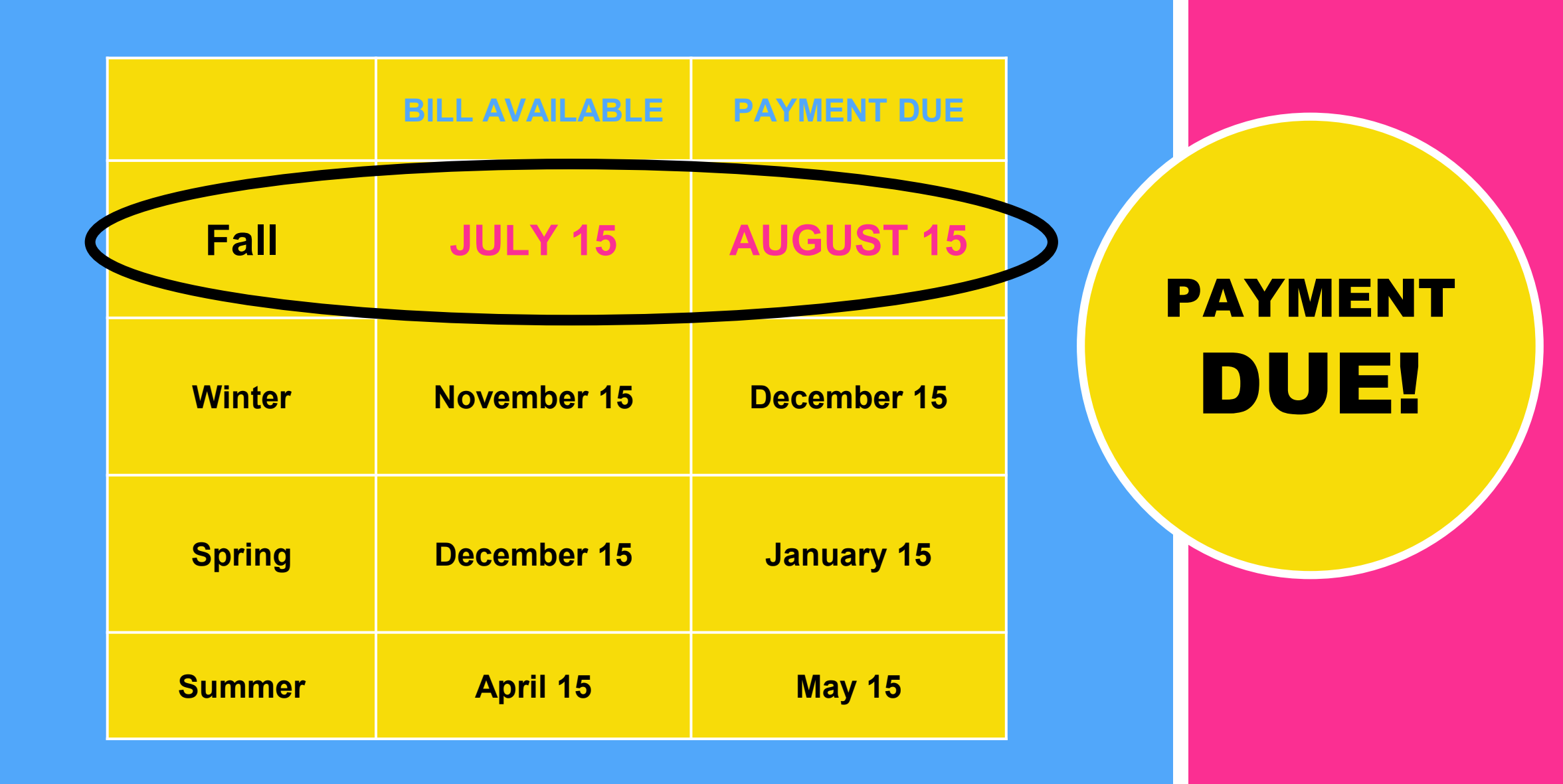

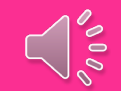

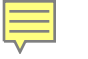

# **Award Notification Email**

Informs you that your Financial Aid Award is available for you to view on Self-Service.

Includes the Figure Your Cost Worksheet to help students determine estimated costs and payment arrangements

**Financial Aid Award Guide** and Instructions will also be included.

Students may still complete a 2025-2026 FAFSA at StudentAid.gov.

The Federal Department of Education may take 3 days to process and send your FAFSA to SAIC.

Within 10 business days of SFS receiving your completed FAFSA, we will email you an Award Notification to your SAIC email account. **Enrolling Outside the Standard Hours of Enrollment** 

Students are initially awarded Financial Aid for the Fall/Spring terms based on Standard Credit Hour Enrollment for their program.

- Calculate a Financial Aid Estimate
- Submit an Early Aid Adjustment Request

saic.edu/fa\_adjust

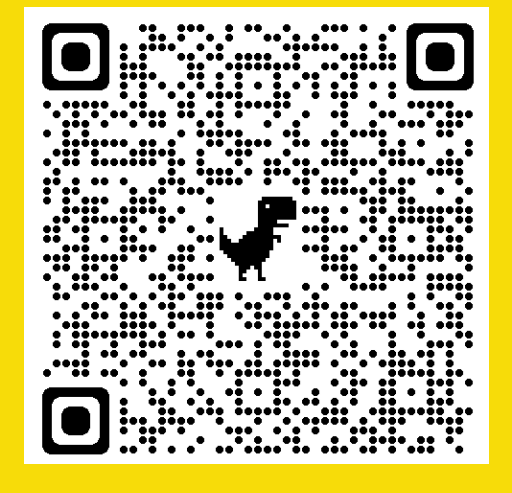

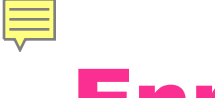

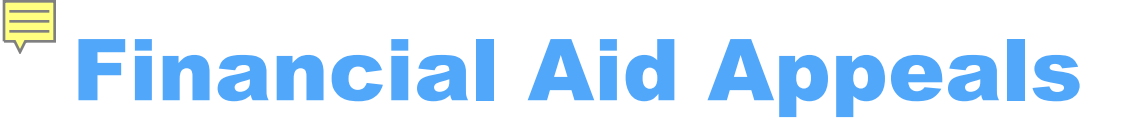

## **Examples:**

- Change in employment status or income.
- Unusually high medical expenses <u>paid</u> and <u>not covered</u> by health insurance
- Unusual dependent care expenses

If you feel you have Special Circumstances, visit saic.edu and search "Appeals" for more information. Schedule an appointment with an advisor if you need additional guidance.

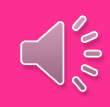

## SFS Checklist Fall 2025-Spring 2026 Student Financial Services Checklist

# This will help students stay on task

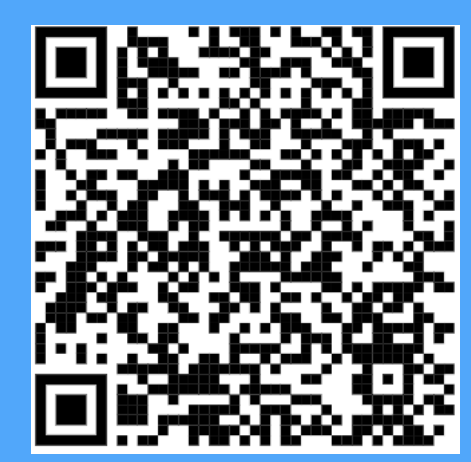

## saic.edu/sfs

| SAIC                                                                                                    | Scho<br>of C | hicago Stud                                                                                                    | ent Financial Services Checklist                                                                                                    |
|----------------------------------------------------------------------------------------------------|--------------|----------------------------------------------------------------------------------------------------|----------------------------------------------------------------------------------------------------|
| Us                                                                                                    | se this      | checklist to ensure you have completed all the necessary                                                                                                    | steps to finance your education each semester.                                                                                                    |
| ALL STUDENT                                                                                                    | s            | ,                                                                                                    |                                                                                                    |
| DUE DATE                                                                                                    |              | TASK                                                                                                    | DETAILS                                                                                                    |
| Upon Enrollment                                                                                                    | 0            | Outside Scholarships – Send info and documents (if receiving)                                                                                                    | Send to Student Financial Services                                                                                                    |
| June 1, 2025                                                                                                    | $\bigcirc$   | Complete the "Figure Your Cost" budgeting worksheet                                                                                                    | <u>salc.edu/fyc</u>                                                                                                    |
|                                                                                                    | $\bigcirc$   | Invite your parent, guardian or spouse to be a Payer on Transact                                                                                                    | Self Service > Student Homepage > Financial Account > Transa<br>My Account                                                                                                    |
| July 15, 2025                                                                                                    | $\bigcirc$   | Request 529/College Plan Payments from provider send to SFS only                                                                                                    | Send to Student Financial Services                                                                                                    |
| August 1, 2025                                                                                                    | $\bigcirc$   | Review your student account and request an Account Statement                                                                                                    | Self Service > Student Homepage > Financial Account ><br>Statement of Account                                                                                                    |
|                                                                                                    | $\bigcirc$   | Enroll in a payment plan each semester (if desired)                                                                                                    | Self Service > Student Homepage > Financial Account > Transa                                                                                                    |
|                                                                                                    | $\bigcirc$   | Enroll in Auto-Payment each semester (if enrolled in a payment plan)                                                                                                    | Self Service > Student Homepage > Financial Account > Transa                                                                                                    |
| August 15, 2025                                                                                                    | Ø            | Submit a FERPA form to allow SFS to communicate your finances with<br>parents/others                                                                                                    | See details and FERPA form at saic.edu/forpa                                                                                                    |
|                                                                                                    | $\bigcirc$   | Enroll in Direct Deposit Refundațif expecting a audvance or refund)                                                                                                    | Self Service > Student Homepage > Financial Account > Transa<br>> My Account > Direct Deposit Refunds                                                                                                    |
|                                                                                                    |              | Financial Aid Advance requests begin (if eligible for a refund)                                                                                                    | Self Service > Student Homepage > Other Services > Financial<br>Advance Request                                                                                                    |
|                                                                                                    | $\bigcirc$   | Review in Student Connections, SAIC's Financial Literacy/Loan                                                                                                    | www.whichway.org                                                                                                    |
|                                                                                                    | O            | FALL 2025 Payment Due Date: Pay Balance Due in Full or Complete .<br>Payment Arrangements Needed for the Balance Due                                                                                                    | Full payment, payment plan or complete all financial aid str<br>required to pay your tuition and fee charges must be<br>completed to confirm your enrollment. Do this to avoid latt<br>foes and holds.                                                                                                    |
| September 1,<br>2025                                                                                                    | O            | Submit SAIC Health Insurance Waiver or Request - Online only                                                                                                    | See <u>saic.edu/healthinsurance</u> for details                                                                                                    |
|                                                                                                    |              |                                                                                                    |                                                                                                    |
| INANCIALAI                                                                                                    | -            | OIDIENTO                                                                                                    |                                                                                                    |
| DUE DATE                                                                                                    | D RE         | CIPIENTS                                                                                                    | DETAILS                                                                                                    |
| DUE DATE                                                                                                    |              | CIPIENTS<br>TASK<br>Read your entire financial aid offer packet                                                                                                    | DETAILS<br>Award Offer, Award Guide, and included documents                                                                                                    |
| DUE DATE<br>Upon<br>Receipt                                                                                                    |              | CIPIENTS<br>TASK<br>Read your entire financial aid offer packet<br>Confirm your financial aid offer matches your enrollment (if receiving aid)                                                                                                    | DETAILS<br>Award Offer, Award Guide, and included documents<br>Self-Service                                                                                                    |
| DUE DATE<br>Upon<br>Receipt                                                                                                    |              | CIPIENTS<br>TASK<br>Read your entire financial aid offer packet<br>Confirm your financial aid offer matches your enrollment (if receiving aid)<br>Complete Federal Verification sleps (for those selected)                                                                                                    | DETAILS<br>Award Offer, Award Guide, and included documents<br>Self-Service<br>Messing Information Latter, Award Guide, Self Service > Student                                                                                                    |
| DUE DATE<br>Upon<br>Receipt                                                                                                    |              | CIPIENTS TASK Read your entire financial aid offer packet Confirm your financial aid offer matches your enrollment (if receiving aid) Complete Federal Verification steps (for those selected) Cancel or decline Federal Direct Stationd Loans offer if not desired                                                                                                    | DETAILS<br>Award Offer, Award Guide, and included documents<br>Self-Service<br>Missing Information Letter, Award Guide, Self Service > Student<br>Homegage > To Do Lat <sup>ar</sup><br>Service man for said-afrigisatic adv                                                                                                    |
| DUE DATE<br>Upon<br>Receipt<br>June 1, 2025<br>July 1, 2025                                                                                         |              | CIPIENTS TASK Read your entire financial aid offer packet Confirm your financial aid offer matches your enrollment (if receiving aid) Complete Federal Verification steps (for those selected) Cancel or decline Federal Direct Station Loans offer if not desired or one offer financial plane (finite processors of the plane plane)                                                                                                    | DETAILS<br>Award Offer, Award Guide, and included documents<br>Self-Service<br>Missing Information Letter, Award Guide, Self Service > Student<br>Homogage > To Do List"<br>Send email to: <u>selic stryllastic odu</u><br>Award Guide, and selic deviloansteas                                                                                                    |
| UUE DATE<br>Upon<br>Receipt<br>June 1, 2025<br>July 1, 2025                                                                                         |              | CIPIENTS<br>TASK<br>Read your entire financial aid offer packet<br>Confirm your financial aid offer matches your enrollment (if receiving aid)<br>Complete Federal Verification steps (for those selected)<br>Cancel or decline Federal Direct Statifierd Learns offer if not desired<br>or<br>Complete Federal Direct Statifierd Learns to accept the learn offer<br>formation for the lines of the line server of en order to a scheduler                                                                                                    | DETAILS<br>Award Offer, Award Guide, and included documents<br>Self-Service<br>Missing Information Letter, Award Guide, Self Service > Student<br>Homepage > 'To Do List'<br>Send email to <u>sale_infigue_ic.edu</u><br>Award Guide, and <u>awic.edu/foamsteps</u><br>Award Guide, and <u>awic.edu/foamsteps</u>                                                                                                    |
| UUE DATE<br>Upon<br>Receipt<br>Jume 1, 2025<br>July 1, 2025                                                                                         |              | CIPIENTS<br>TASK<br>Read your entire financial aid offer packet<br>Confirm your financial aid offer matches your enrollment (if receiving aid)<br>Complete Federal Verification steps (for those selected)<br>Cancel or decline Federal Direct Stafford Loars offer if not desired<br>or<br>Complete Federal Direct Stafford Loans steps to accept the loan offer<br>Complete Federal Direct Stafford Loans steps to accept the loan offer<br>Complete Federal Direct Direct Direct Just                                                                                                    | DETAILS<br>Award Offer, Award Guide, and included documents<br>Self-Service<br>Missing Information Letter, Award Guide, Self Service > Student<br>Homegage > To Do List"<br>Send email to: <u>saik: stryllesic odu</u><br>Award Guide, and <u>saik: stryllesic odu</u><br>Award Guide, and <u>saik: stryllesic odu</u>                                                                                                    |
| UUE DATE<br>Upon<br>Receipt<br>June 1, 2025<br>July 1, 2025                                                                                         |              | CIPIENTS TASK Read your entire financial aid offer packet Confirm your financial aid offer matches your enrollment (if receiving aid) Complete Federal Verification steps (for those selected) Cancel or decline Federal Direct Statford Loans offer if not desired or Complete Federal Direct Statford Loans steps (if needed) to apply Complete Private Loan steps (if needed) to apply                                                                                                    | DETAILS<br>Award Offer, Award Guide, and included documents<br>Self-Service<br>Massing Information Letter, Award Guide, Self Service > Student<br>Hompspage > 'To Do Lett'<br>Send amar to <u>said: Anglesic only</u><br>Award Guide, and <u>said: adu/foanglags</u><br>Award Guide, credit-worthy borrower required <u>said: edu/foanglags</u><br>Award Guide, credit-worthy borrower required <u>said: edu/foanglag</u>                                                                                                    |
| UUE DATE<br>Upon<br>Receipt<br>June 1, 2025<br>July 1, 2025<br>If Approved for a<br>Federal Direct<br>PLUS Loan with<br>an Endorser                 |              | CIPIENTS TASK Read your entire financial aid offer packet Confirm your financial aid offer packet Confirm your financial aid offer matches your enrollment (if receiving aid) Complete Federal Verification steps (for those selected) Cancel or decline Federal Direct Statiford Loans offer if not desired or Complete Federal Direct FLUS Loan steps (if needed) to apply Complete Private Loan steps (if needed) to apply Complete Federal Direct FLUS Loan steps (if needed) to apply Complete Federal Direct FLUS Credit Courseling requirement: Parents & Graduate students approved for a Federal FLUS Loan, with we destrest or an approved for a Federal FLUS Loan, with we destrest or an approved for a Federal FLUS Loan, with we destrest or an approved for a Federal FLUS Loan.                                                                                                    | DETAILS<br>Award Offer, Award Guide, and included documents<br>Self-Service<br>Messing Information Letter, Award Guide, Self Service > Student<br>Homegage > To Do Lat"<br>Send email to: saic sfrigitatic edu<br>Award Guide, and saic adu/Inonsteps<br>Award Guide, creat-worthy borrower required <u>saic edu/ioansteps</u><br>Award Guide, PLUS Denial options <u>saic.edu/ioansteps</u>                                                                                                    |
| DUE DATE<br>Upon<br>Receipt<br>June 1, 2025<br>July 1, 2025<br>If Approved for a<br>Federal Direct<br>PLUS Loan with<br>an Endorser<br>July 9, 2025 |              | CIPIENTS TASK Read your entire financial aid offer packet Confirm your financial aid offer packet Complete Federal Verification steps (for those selected) Cancel or decline Federal Direct Stafford Loans offer I not desired or Complete Federal Direct Stafford Loans steps (if needed) to apply Complete Federal Direct FLUS Loan steps (if needed) to apply Complete Federal Direct FLUS Credit Counseling requirement: Parents & Granduate students approved for a Federal FLUS Loan, with an embarsis or an agreement acception Review your financial aid offer online in Self-Service                                                                                                    | DETAILS Award Offer, Award Guide, and included documents Self-Service Missing Information Letter, Award Guide, Self Service > Student Honogages > To Do Latr Send emails to said shiftekaic anti Award Guide, and <u>said: adultoansteps</u> Award Guide, and <u>said: adultoansteps</u> Award Guide, PLUS Denial options <u>said: adultoansteps</u> Self Service > Student Homepage > Francial Ad                                                                                                    |
| DUE DATE<br>Upon<br>Receipt<br>June 1, 2025<br>July 1, 2025<br>July 1, 2025<br>August 15, 2025                                                      |              | CUPIENTS TASK Read your entire financial aid offer packet Confirm your financial aid offer packet Complete Federal Verification steps (br those selected) Cancel or decline Federal Direct Stafford Loans offer f not desired or Complete Federal Direct Stafford Loans steps (if needed) to apply Complete Federal Direct PLUS Lean steps (if needed) to apply Complete Federal Direct PLUS Loans steps (if needed) to apply Complete Federal Direct PLUS Credit Counseling requirement: Parents & Gmates steps steps for a Deferat PLUS Loan, atth an endoxized or an approved suppadal by the Dept of Education. Review your financial aid offer online in Set-Service Complete all FALL 2025 Financial Aid Steps, if not already complete Complete all FALL 2025 Financial Aid Steps, if not already complete Complete all FALL 2025 Financial Aid Steps, if not already complete                                                                                                    | DETAILS Award Offer, Award Guide, and included documents Self-Service Missing Information Letter, Award Guide, Self Service > Student Homopage > 'To Do Lett' Send amar to said: Info@lac.colu Award Guide, and said: adv/faarulaps Award Guide, and said: adv/faarulaps Award Guide, Cedit-worthy borrower required said: adv/faarulaps Award Guide, PLUS Denial options said: adv/faarulaps Self Service > Student Homopage > Financial Adl steps required to complete your Financial Adl steps required to complete your Financial Adl steps required to complete your Financial Adl Including a                             |
| DUE DATE<br>Upon<br>Receipt<br>June 1, 2025<br>July 1, 2025<br>July 1, 2025<br>July 1, 2025<br>August 15, 2025<br>PAYMENT DU                        |              | CUPIENTS TASK Read your entire financial aid offer packet Confirm your financial aid offer packet Complete Federal Verification steps (for those selected) Cancel or decline Federal Direct Statford Loans after if not desired or Complete Federal Direct Statford Loans steps (if needed) to apply Complete Federal Direct PLUS Loan steps (if needed) to apply Complete Federal Direct PLUS Confict (if the selected) Complete Federal Direct PLUS Confict (if the selected) Complete Federal Direct PLUS Confict (if the selected) Complete Federal Direct PLUS Confict (if the selected) Complete Federal Direct PLUS Confict (if the selected) Complete Federal Direct PLUS Confict (if the selected) Complete Federal Direct PLUS Confict (if the selected) Complete Federal Direct All Steps, (if needed) to apply Complete Federal Direct All Steps, (if not already complete Complete all FALL 2025 Financial Aid Steps, if not already complete UTES - Full payment or payment arrangements' are due each se                                                                                                    | DETAILS Award Offer, Award Guide, and included documents Self-Service Musing Information Letter, Award Guide, Self Service > Student Kompage > 'To Do Letter Send amar to said: Info@calc.colu Award Guide, and said: adv/faar.colu/ Award Guide, and said: adv/faar.colu/ Award Guide, credit-worthy borrower required said: adv/faar.tog Award Guide, Credit-worthy borrower required said: adv/faar.tog Self Service > Student Hompage > Financial Add A steps required to complete your financial add including for steps and advinting fram documents to SFJ office. mester by the following due dates.                    |
| DUE DATE<br>Upon<br>Receipt<br>June 1, 2025<br>July 1, 2025<br>PLUS Lean with<br>an Endorser<br>July 9, 2025<br>August 15, 2025<br>PAYMENT DU       |              | COMPLETS TASK Read your entire financial aid offer packet Confirm your financial aid offer packet Complete Federal Verification steps (for those selected) Cancel or decline Federal Direct Statford Loans offer if not desired or Complete Federal Direct FLUS Loan steps (if needed) to apply Complete Federal Direct FLUS Loans steps (if needed) to apply Complete Federal Direct FLUS Credit Counseling requirement: Parents & Groutes students approved for a Federal FLUS Loan. util: ar enderser or an approxed Dark of Education. Review your financial aid offer online in Self-Service Complete all FALL 2025 Financial Aid Steps, if not already complete UEE SATE • Complete payment or payments arrangements are defin to up of the Darket • Complete Darket • Complete payment or adjudent acronics • Test Settement • Complete payment or adjudent acronics • Test Settement • Complete payment or adjudent acronics • Test Settement • Complete payment or adjudent acronics • Test Settement • Complete payment or adjudent acronics • Test Settement • Complete payment or adjudent acronics • Complete payment arrangements are defin to up on a signed payment or payment arrangements • Test Settement • Complete payment or payment arrangements • Test Settement • Complete payment or payment arrangements • Test Settement • Complete payment or payment arrangements • Test Settement • Complete payment or payment arrangements • Test Settement • Complete payment or payment arrangements • Test Settement • Complete payment or payment arrangements • Test Settement • Complete payment or payment • Complete payment or payment • Complete payment arrangements • Test Settement • Complete payment or payment • Complete payment arrangements • Test Settement • Complete payment • Complete payment • Complete payment • Complete payment • Complete payment • Complete payment • Complete payment • Complete payment • Complete payment • Complete payment • Complete payment • Complete payment • Complete payment • Complete • Complete payment • Complete • Complete • Complete payment | DETAILS Award Offer, Award Guide, and included documents Self-Service Missing Information Letter, Award Guide, Self Service > Student Homepage > "To Do List" Send email to: sale_shifteaic.edu Award Guide, and sale.edu/Toansteps Award Guide, and sale.edu/Toansteps Award Guide, redit-worthy borrower required <u>sale.edu/Toansteps Award Guide</u> , PLUS Denial options <u>sale.edu/Toansteps Self Service &gt; Student Homepage &gt; Financial Aid a All steps and submitting final documents to SFS office. mester by the following due dates. we das any combination of the following that satisfies the balance</u> |

and credit approved (if applicable)

SPRING

January 15th

Enrollment in a payment plan with the first payment credited to the student's account.

Financial aid arrangements: All requested paperwork submitted to SFS. All loan steps complete

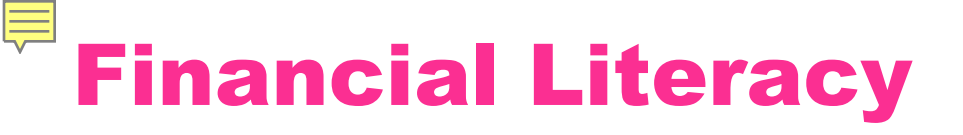

**SAIC has partnered with Student Connections** 

### Go to whichway.org and select "Register now"!

- Budgeting
- Managing Debt
- Paying for College
- Applying for Financial Aid
- Understanding Credit
- Managing and Repaying Student Loans

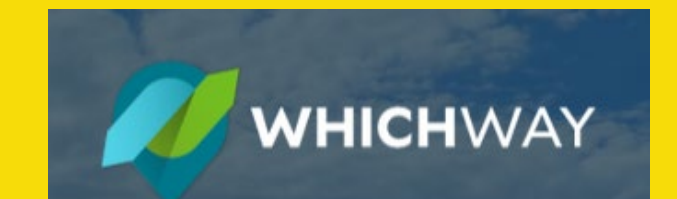

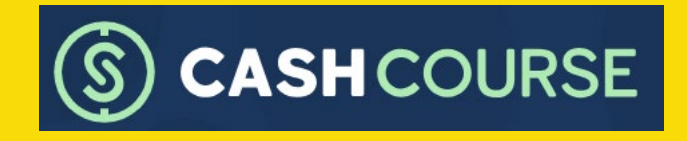

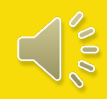

# **Zoom and Phone Appointments with SFS Advisors**

# Students can schedule appointments via the Navigate Student App.

# Parents can schedule appointments via Acuity at saic.edu/sfs.

Once the semester begins a FERPA Release Form must be on file with the Registrar to discuss student account specific information with parents.

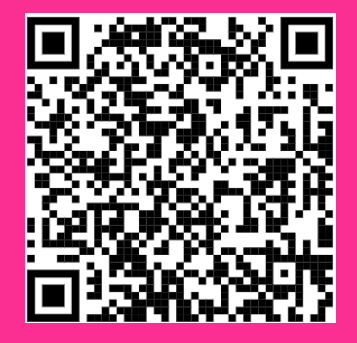

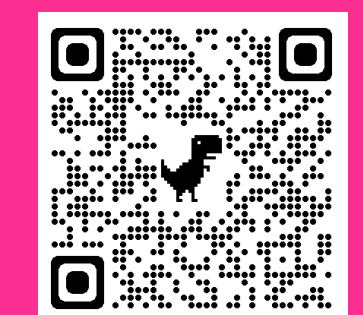

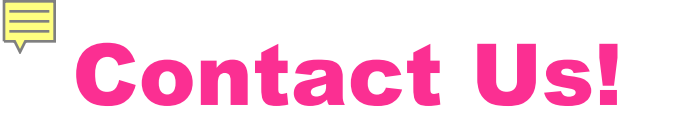

**SAIC Student Financial Services** 36 S. Wabash Ave., Suite 1200 Chicago, IL 60603

Monday – Friday 8:30 am – 4:30 pm (CST) **EMAIL:** saic.sfs@saic.edu

**PHONE: 312.629.6600** 

**ZOOM:** Navigate

WEBSITE: saic.edu/SFS

FACEBOOK: www.facebook.com/SAICsfs

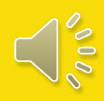

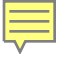

## This webinar is being recorded, and it will be available on the SAIC website and will be emailed to any individual who registered for the webinar within 48 hours.